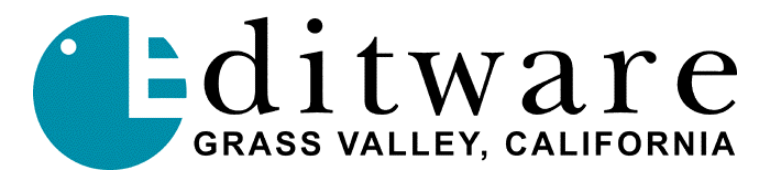

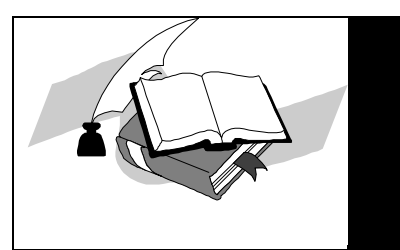

**TECH NOTE** 

Fastrack VS<sup>TM</sup> Version 2.0 and later

## SENTINEL SYSTEM DRIVER DISABLING THE PARALLEL PORT CHECK (IF ENABLED, GPIS FIRE ERRONEOUSLY)

This document covers the disabling of the Parallel Port check in the dongle software.

Follow these steps to disable the parallel port check in the dongle software.

- 1. Using "Search" from the start menu, search for "setupsysdriver."
- 2. Double click on the purple & red icon.
- 3. Click on the tab "Stop NT parallel driver."
- 4. Next click on the tab "Configure Driver."
- 5. The top line with a port type of IBM AT will be highlighted.
- 6. Click on the "Edit" tab and the Configure Port window will open.
- 7. Answer the "Use this port?" question negatively by selecting "NO" then "OK."
- 8. Select "OK" on the next dialog box and "OK" again on the Ports dialog.
- 9. Close the Sentinel System Driver window using the "X" in the upper right corner.

The dongle software will no longer query the parallel port and the GPIs should no longer be triggered every 4 or 5 seconds by this check.